## Separate/Extract Audio From Video

• Right click on Video in the Timeline

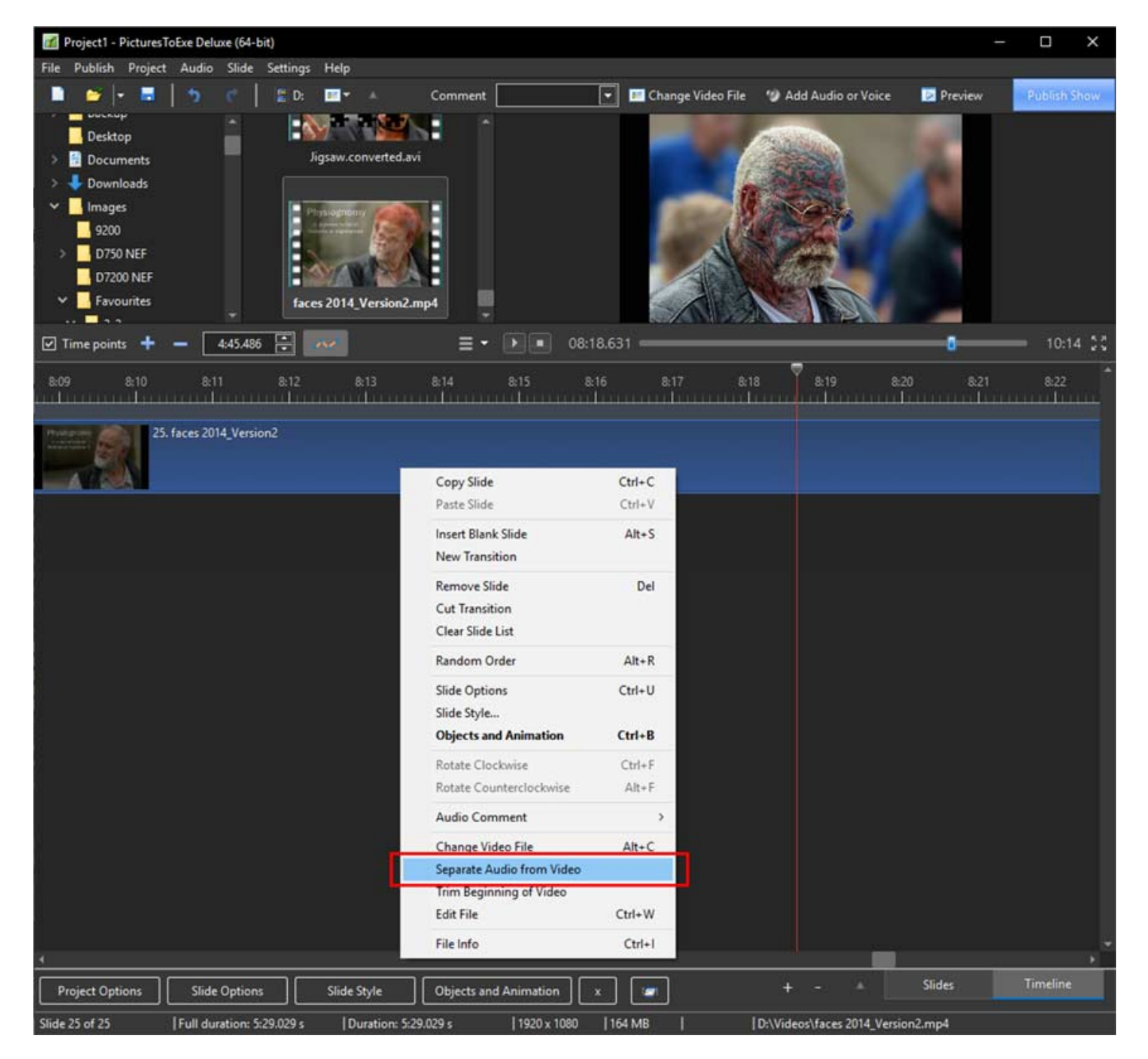

- Choose Separate Audio from Video in the pop-up menu
- The Audio of the Video is added to the first available Audio Track and the Audio contained within the Video is Muted in O&A Properties
- The Audio of the Video in its own track is linked to the Slide containing the Video

## **The Timeline View:**

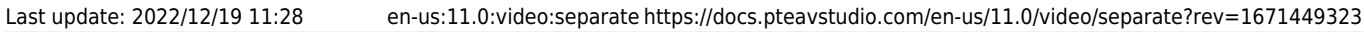

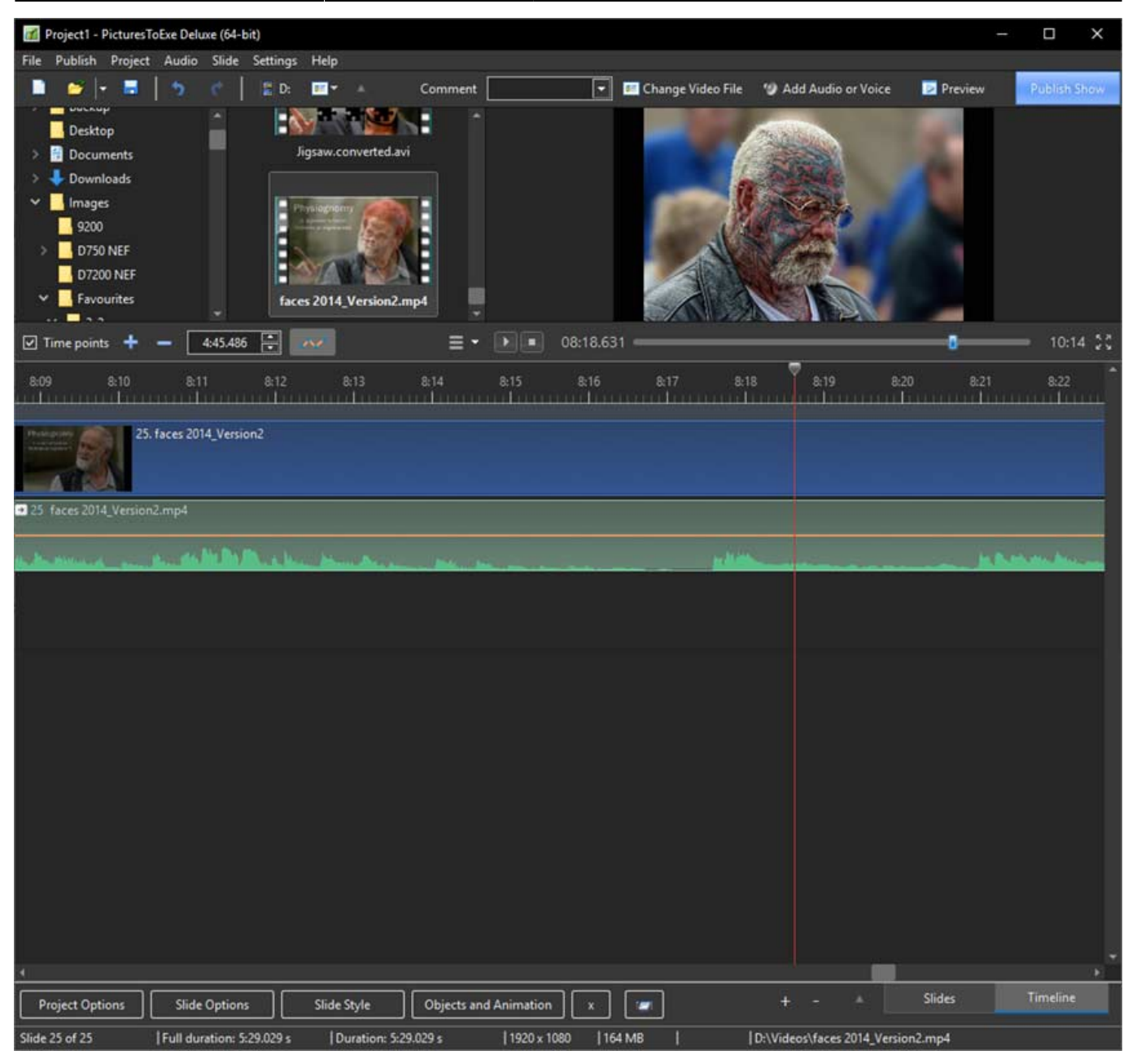

## The Objects and Animations View:

- The Mute Audio Button is ticked automatically
- It only mutes the Audio Contained within the Video and has no effect on the Separated/Extracted AUDIO IN ITS OWN TRACK
- The Separated/Extracted Audio can be edited via the Envelope Properties.

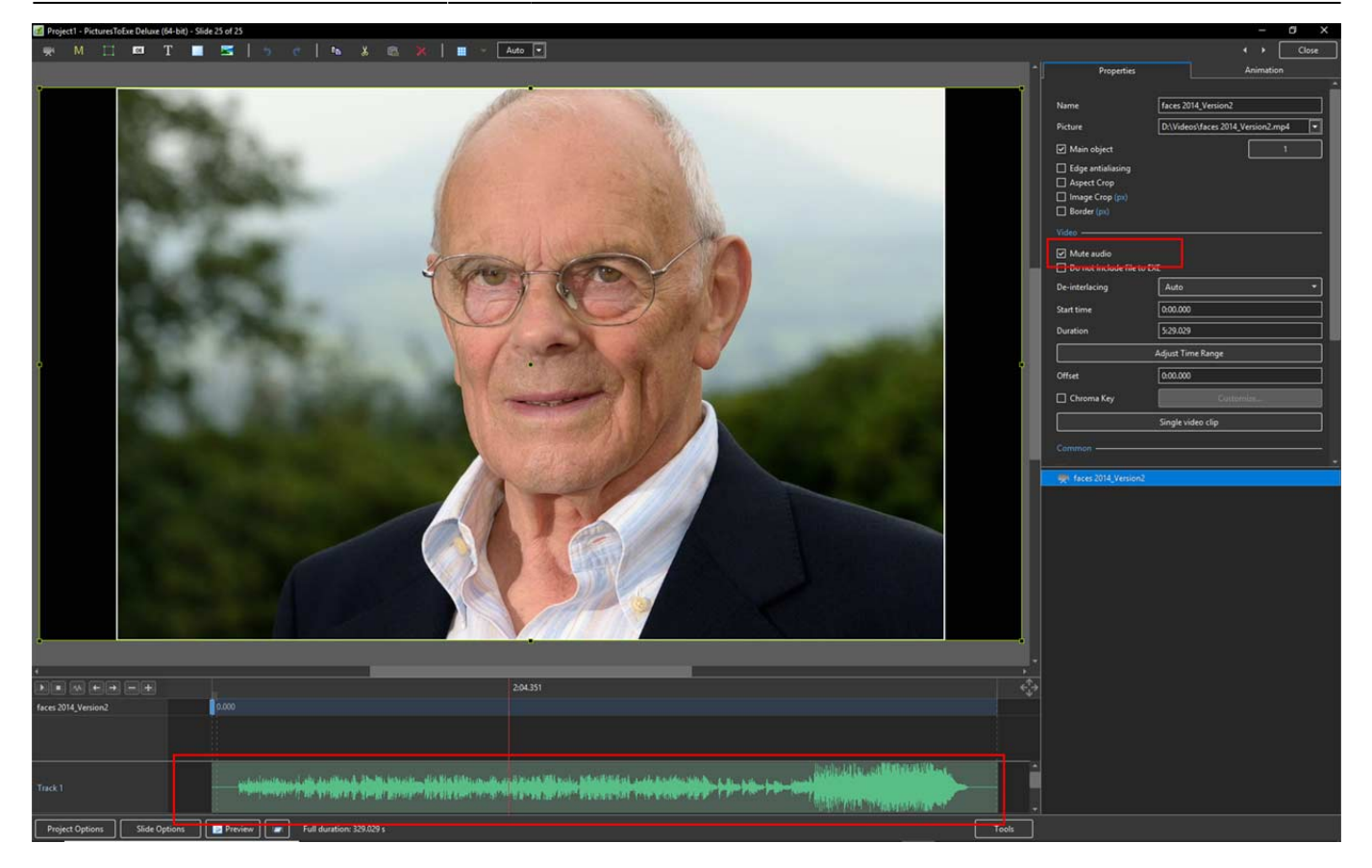

From: https://docs.pteavstudio.com/ - **PTE AV Studio** 

Permanent link: https://docs.pteavstudio.com/en-us/11.0/video/separate?rev=1671449323

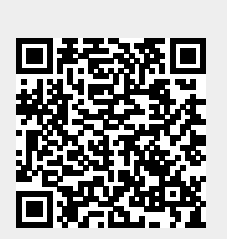

Last update: 2022/12/19 11:28

3/3

2025/08/22 16:55